## Instalacja karty eSIM na urządzeniach z systemem operacyjnym iPad OS

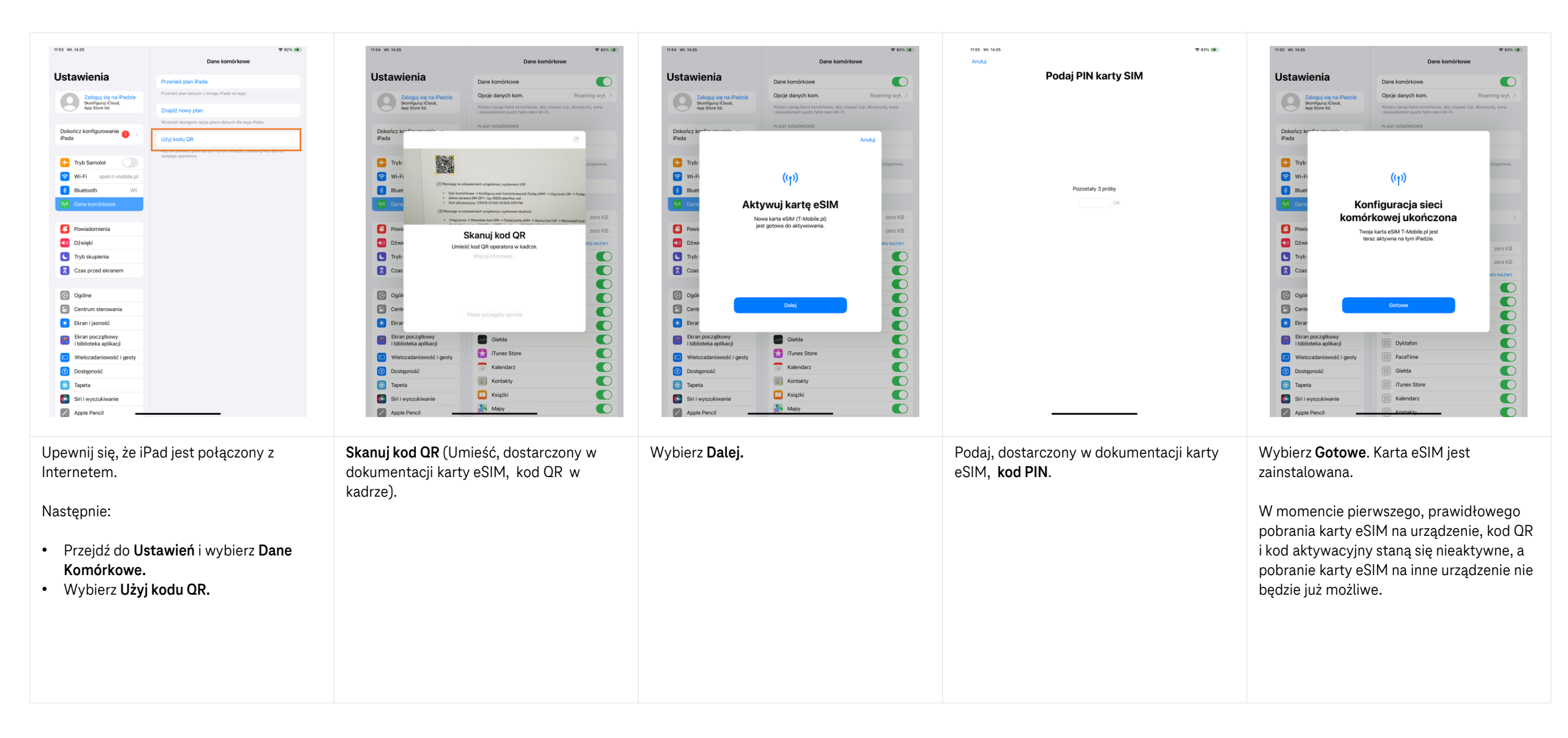